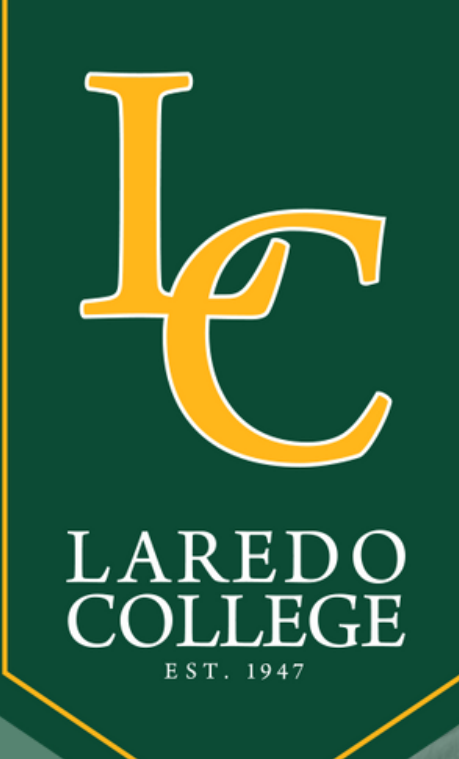

### Undergraduate

## Acmission Application

Step-by-Step

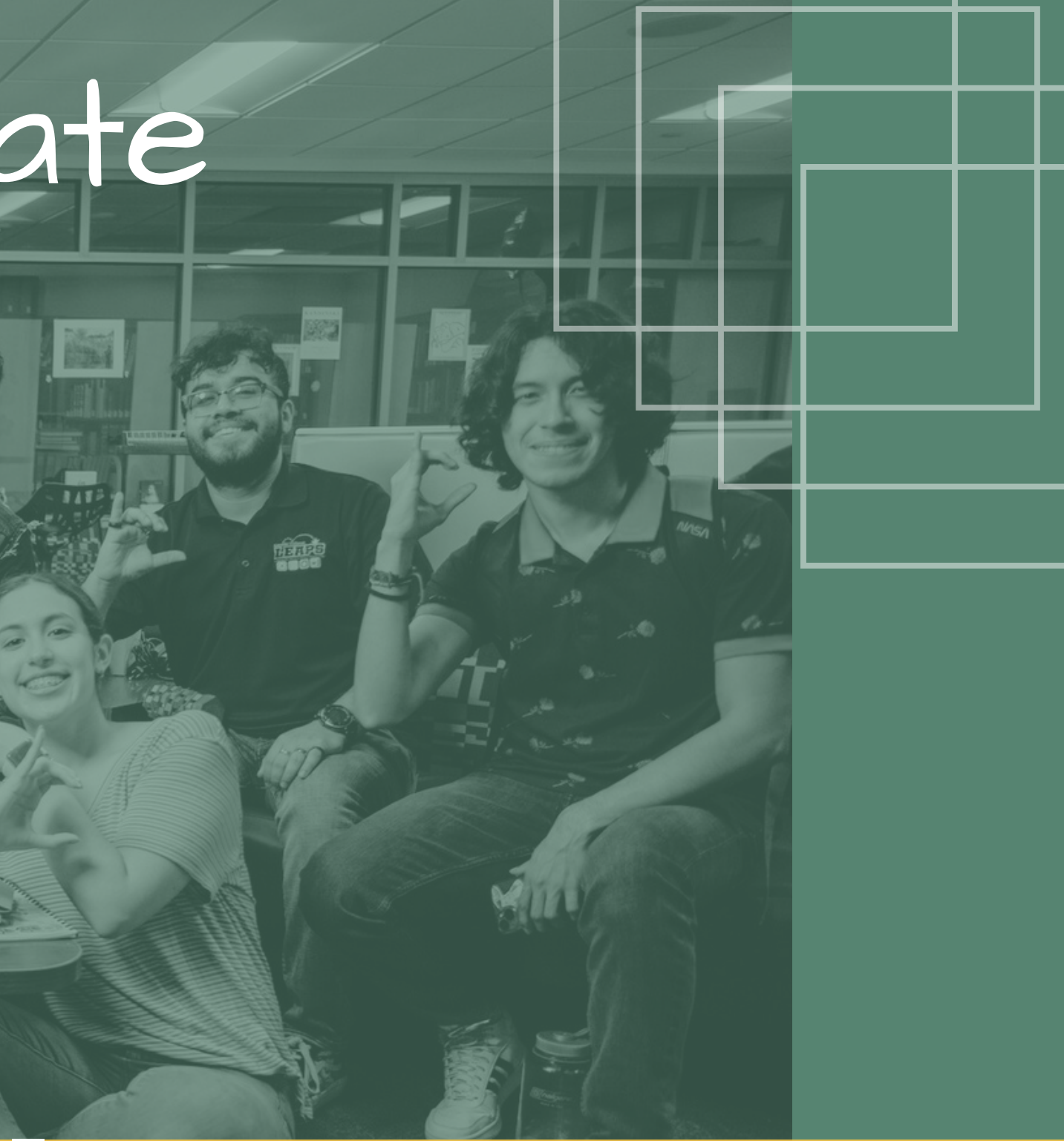

**Revised September 2023** 

# COLLEGE

# How to submit a successful application?

### **Contact Information**

- Updated Mailing Address
- Date of Birth
- Updated Telephone Number
- Updated email ( do not use high school email) **Social Security Number (SSN)** 
  - While it is optional to enter your SSN, it is recommended to include it for aid purposes
- **Successful Application Completion** 
  - Follow each slide to ensure a successful completion of your admission application at Laredo College

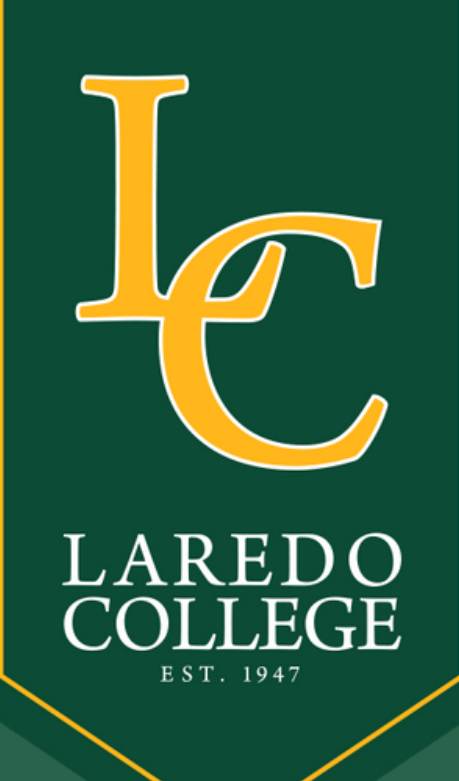

### Visit: www.applytexas.org

Log in if you have an existing account

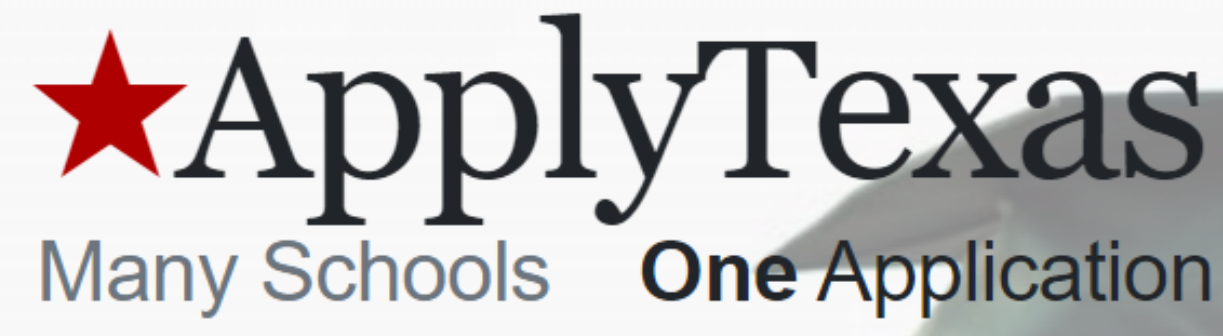

Explore. Apply. Repeat.

HAVE AN ACCOUNT? Log in now. Login FIRST TIME HERE? It's fast. It's easy. It's free. Create account

# 

### Create an account if it is your first time applying

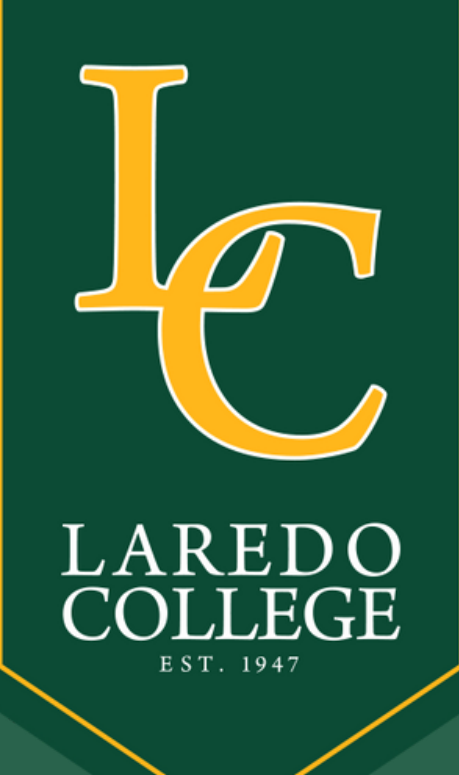

## Greate New ADD

### Important Notes for Creating an Account

### When creating an account there are a few helpful items to remember

These include:

- If you have an account that you used to apply for any semester before Summer 2022, please create a new account. Your old username and password will not work on this site.
- Your email address is used to verify your account and to send you emails.
- Be sure to check your spam/junk folder for any emails from us.
- · Please be aware that email verification is required. Some school districts block emails from outside organizations (including @applytexas.org). If you are not receiving emails from us this may be the reason and you should consider using another email address.
- Verification links expire in 24 hours. You must request a new one if this happens.
- You can use either your username or your verified email address to log in to your account.

### Ready to Create an Account?

Create Account

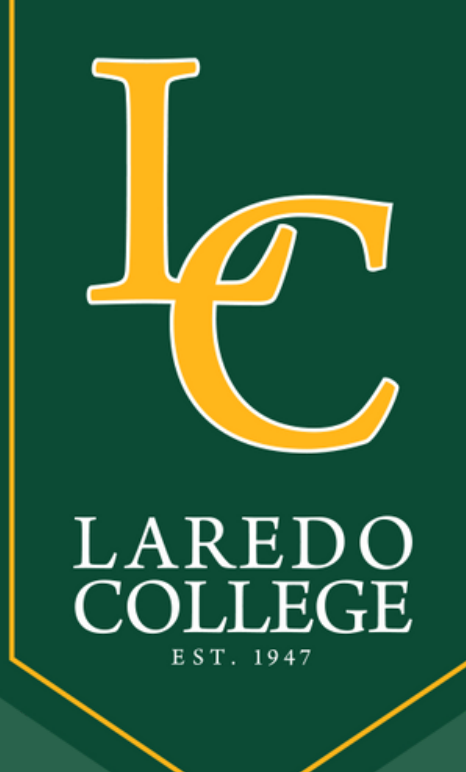

# **Create Username & Password**

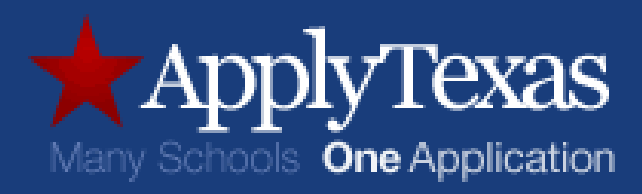

### Sign up with a new account

Username

Usemame

Email

name@host.com

Password

Password

Sign up

Already have an account? Sign in

### **Note: Please** use an email you have access today.

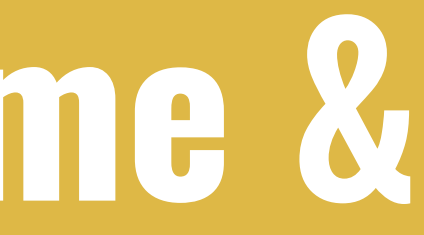

## Write your new username (ex. jperez123) and password for login

### Password Requirements

- ✓ Password must contain a lower case letter
- ✓ Password must contain an upper case letter
- Password must contain a special character
- Password must contain a number
- Password must contain at least 12 characters

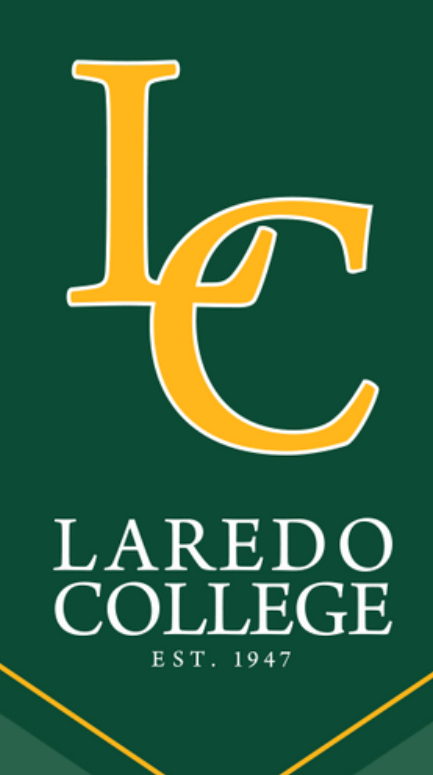

Click "continue" and go to your email address to verify your new account.

## Account Verification

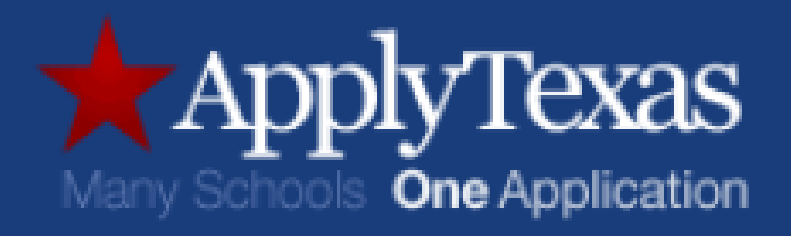

We have sent an email to .edu. Please check your email, follow the instructions to verify your email address, and then click the button below to continue.

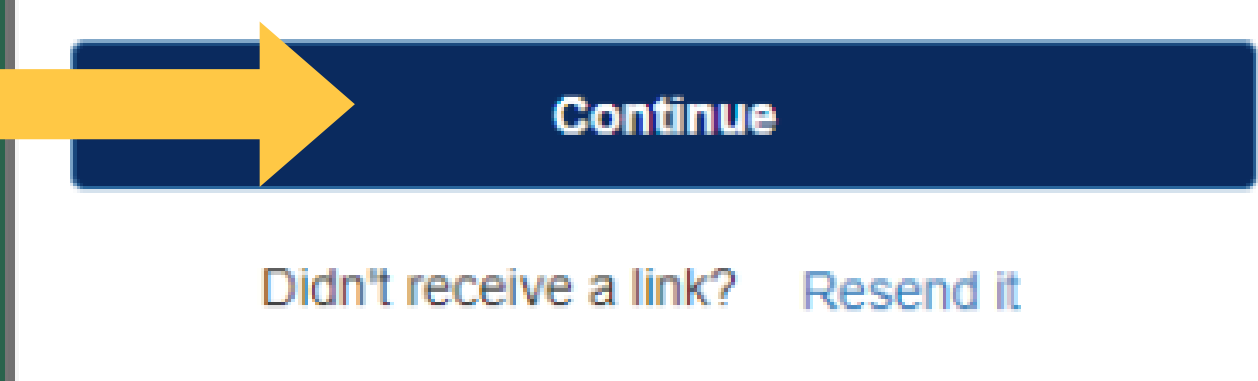

A verification email will be sent to the address used to create an Apply Texas account. Students must confirm their email account through the email received.

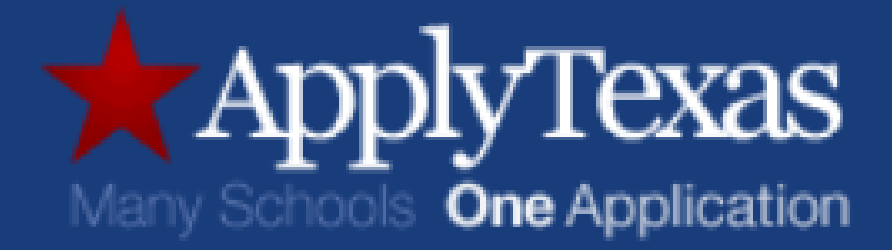

### Your registration has been confirmed!

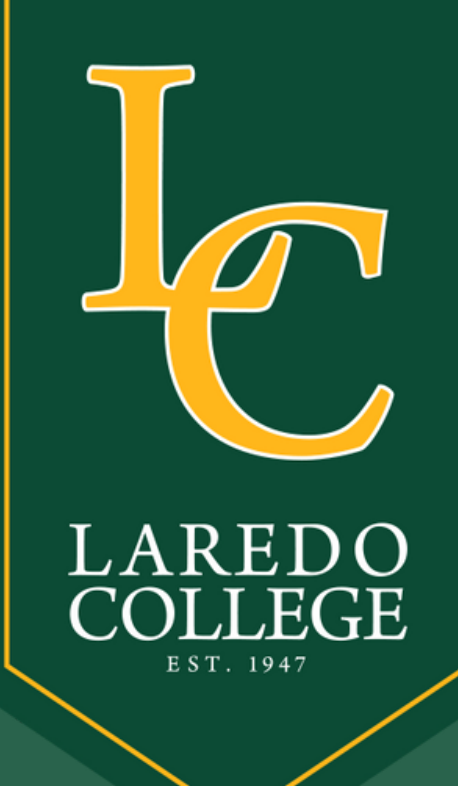

## Log n with Grecentials

### Use your new credentials to log in

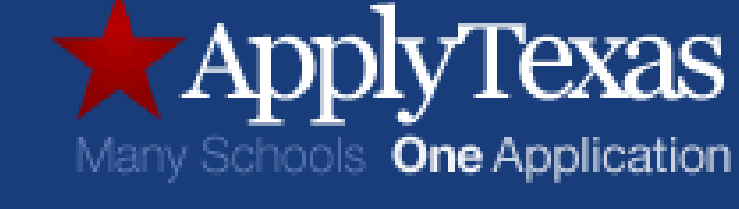

### Sign in with your username and password

Username

Username

Password

Password

Forgot your password?

Sign in

Need an account? Sign up

### Make sure to save your new username and password for future reference.

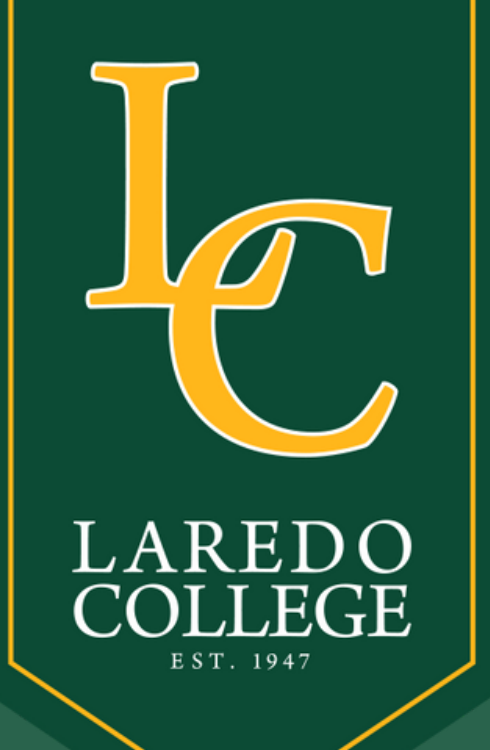

## Ecit Stucent Profile

### Click "Start/Edit **Profile**"

dit your ApplyTexas Profile Start/Edit Profile

Need to ... node your email? Use this for

Steps to completing an ApplyTexas application

1. Edit and complete your profile

2. Start an application to a school

3. Submit your application and wait for contact

### Welcome back admissions1975!

### Get Started

| Apply to a few  | schools  |
|-----------------|----------|
| Start/Edit Appl | ications |
|                 |          |

|                                         |                                                                    | <b>Student</b>                                           |  |  |  |
|-----------------------------------------|--------------------------------------------------------------------|----------------------------------------------------------|--|--|--|
| AREDO<br>COLLEGE<br>E ST. 1947          |                                                                    | Edit Your ApplyTexas Profile                             |  |  |  |
|                                         |                                                                    | NOTE: This form will auto-save at five-minute intervals. |  |  |  |
| Re-enter Social Security Number         |                                                                    | •                                                        |  |  |  |
| No spaces, dashes, or letters           |                                                                    |                                                          |  |  |  |
| Palomino                                |                                                                    |                                                          |  |  |  |
| Enter your legal last name. Please do n | ot include diacritical marks such as accents (') or tildes (~).    |                                                          |  |  |  |
| First Name *                            |                                                                    | Need to change your email?                               |  |  |  |
| Maximo Use this form.                   |                                                                    |                                                          |  |  |  |
| Middle Name                             | bt include diacritical marks such as accents (°) or tildes (~).    | * Required Field                                         |  |  |  |
| Enter your legal middle name. Please d  | o not include diacritical marks such as accents (') or tildes (~). | C Save                                                   |  |  |  |

## **Profile**

Fill out all your personal information, including your **Social Security** Number (if applicable). Click "Save" and "Next" afterwards.

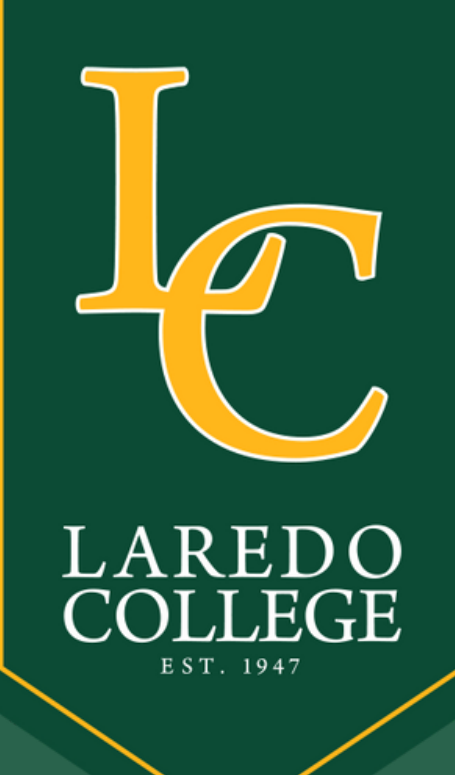

## 

**Continue filling** out all required fields and click "Save" and "Next" afterwards.

Date of Birth \*

07/18/2004

Enter your date of birth (MM/DD/YYYY)

City of Birth \*

Laredo

Country of Birth <sup>1</sup>

United States

State of Birth \*

Texas

Name and Date of Birth confirmation

First Name: Maximo Last Name: Palomino

Date of Birth: 07/18/2004 (19 years old)

are saved correctly before continuing

By checking this box, I confirm that my name and date of birth are represented correctly above \*

Yes, they are entered correctly

\* Required Field

Save

| P |  |
|---|--|
|   |  |

NOTE: This form will auto-save at five-minute intervals.

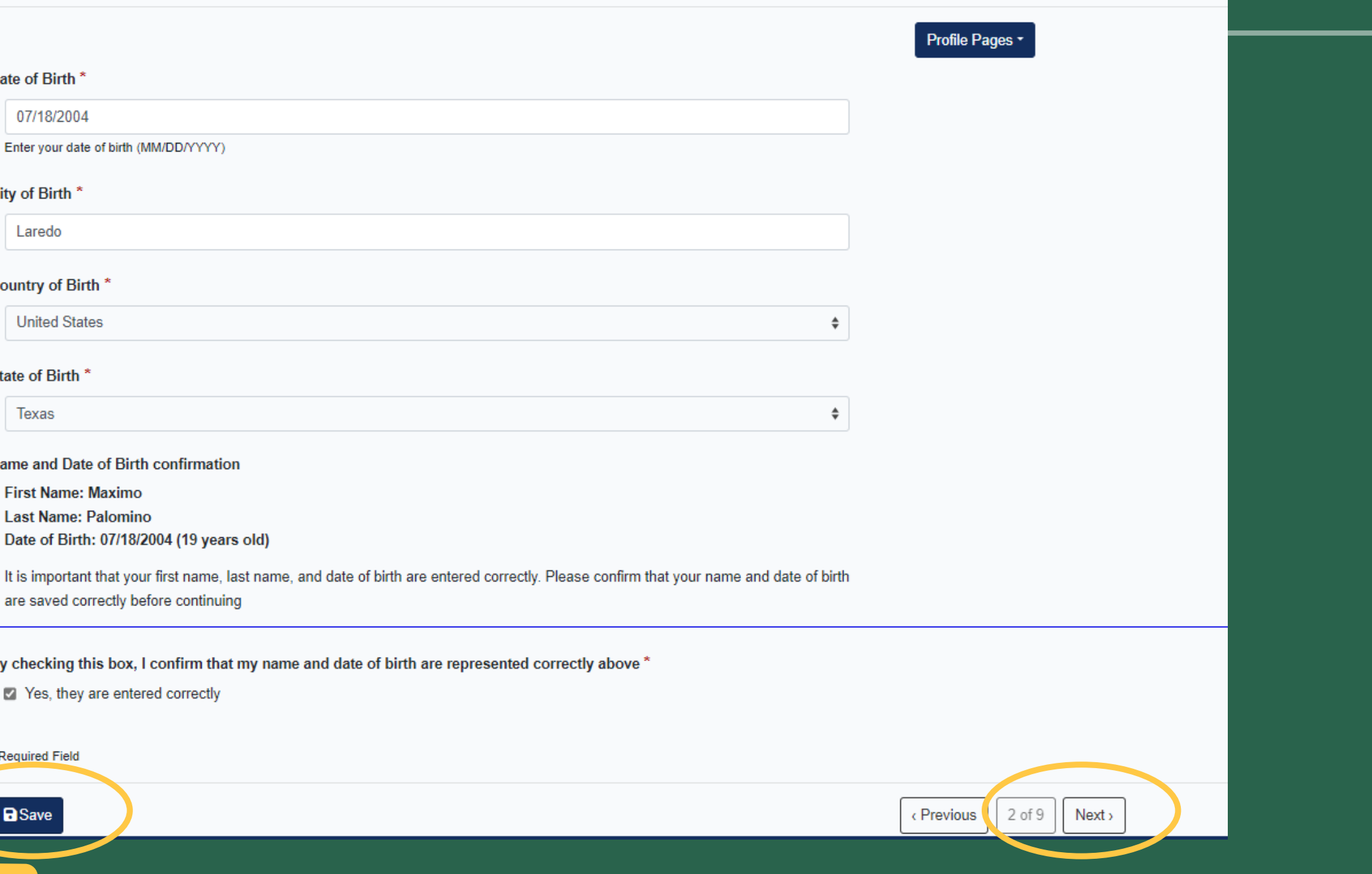

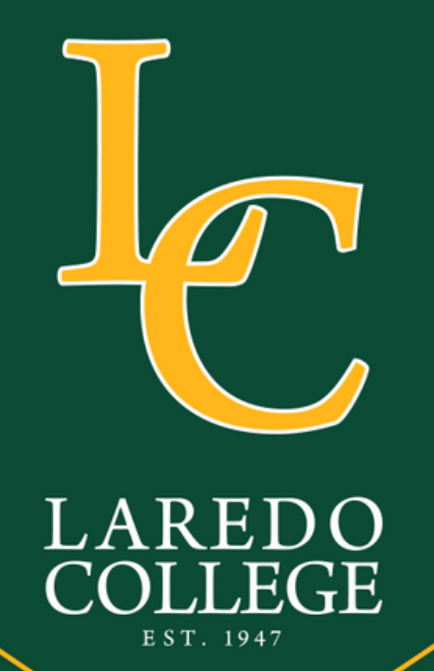

### Edit Student Profile U.S. Citizenship & Permanent Resident

Continue filling out all required fields and click "Save" and "Next" afterwards.

> Note: We encourage you to respond to our ethnicity, race and gender questions.

### Profile Pages -

### Are you a U.S. Citizen? \*

- Yes
- O No

### Status as a current U.S. military servicemember, veteran, or dependent:

- veteran (former U.S. military servicemember)
- current U.S. military servicemember
- spouse or dependent of a veteran or a current U.S. military servicemember
- spouse or dependent of, or a veteran or current U.S. military servicemember with an injury or illness resulting from military service (service-connected injury/illness)
- spouse or dependent of a deceased U.S. servicemember

Please select any that apply to you

### Are you Hispanic or Latino?

- Yes
- O No

### Please select the racial category or categories with which you most closely identify.

- American Indian or Alaska Native (A person having origins in any of the original peoples of North and South America (including Central America), and who maintains tribal affiliation or community attachment.)
- Asian (A person having origins in any of the original peoples of the Far East, Southeast Asia or the Indian subcontinent including, for example, Cambodia, China, India, Japan, Korea, Malaysia, Pakistan, the Philippine islands, Thailand, and Vietnam.)
- Black or African American (A person having origins in any of the black racial groups of Africa.)
- Native Hawaiian or Other Pacific Islander (A person having origins in any of the original peoples of Hawaii, Guam, Samoa, or other Pacific islands.)
- White (A person having origins in any of the original peoples of Europe, the Middle East, or North Africa.) Check as many as apply

### Your gender:

O Female

Male

\* Required Field

Save

Previous
f of 9
Next >

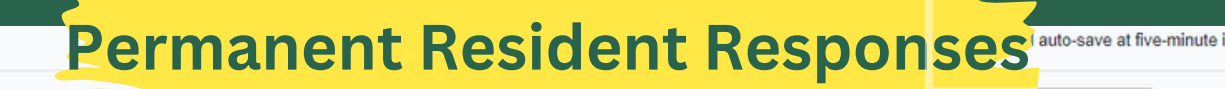

### Are you a U.S. Citizen? \*

O Yes

No

### Non-U.S. Citizens:

Because you indicated that you are not a U.S. Citizen, please answer the following questions:

### Of what country are you a citizen? \*

Mexico

Do you hold Permanent Residence status (valid I-551) for the U.S.? \*

Yes

O No

If Yes, please submit a copy of both sides of the card

### If yes, date permanent resident card issued:

MM/DD/YYYY

Enter your date of birth (MM/DD/YYYY)

### Alien Number

\*\*\*\*\*

If you have an Individual Taxpayer Identification Number (ITIN) and do NOT have a Social Security Number filled in above, please enter it here. Otherwise, please leave blank.

\*\*\*\*\*

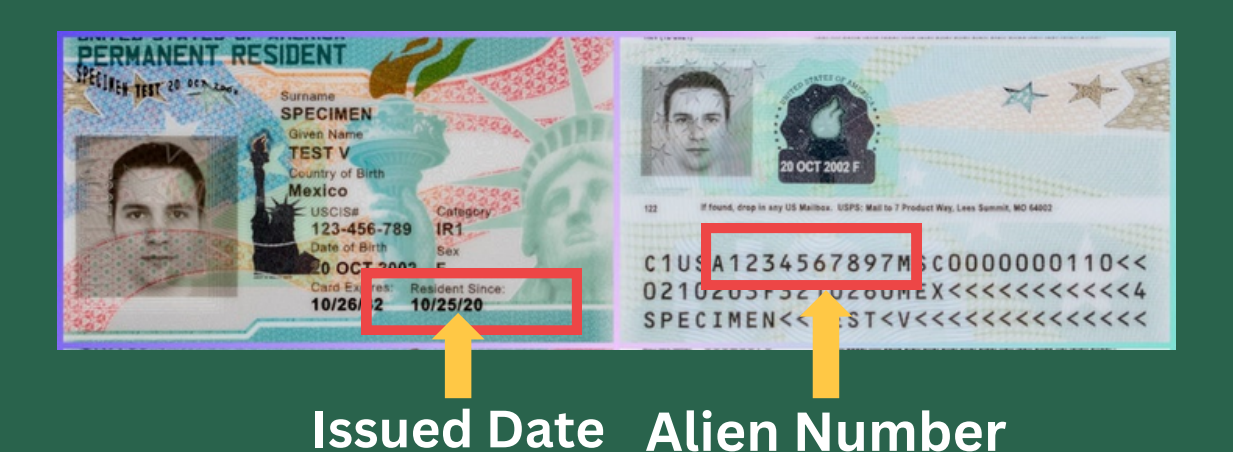

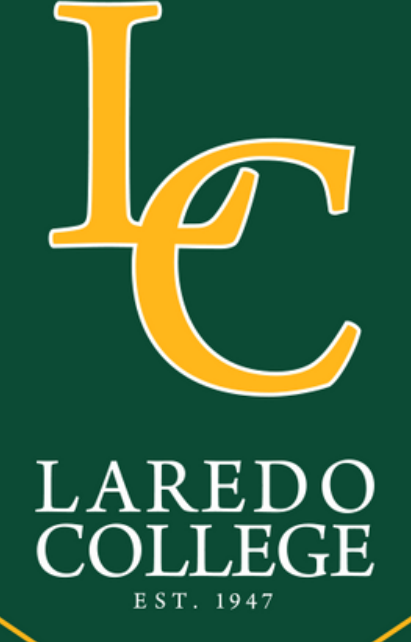

### Edit Student Profile Non U.S. Citizen Profile

**Continue filling** out all required fields and click "Save" and "Next" afterwards.

| Are you a U.S. Citizen? *                                  |                                   |                |
|------------------------------------------------------------|-----------------------------------|----------------|
| ⊖ Yes                                                      |                                   |                |
| No                                                         |                                   |                |
| Non-U.S. Citizens:                                         |                                   |                |
| Because you indicated that you are not a U.S. Citizen, ple | ase answer                        |                |
| the following questions:                                   |                                   |                |
| Of what country are you a citizen? *                       |                                   |                |
| Mexico                                                     | \$                                |                |
| Do you hold Permanent Residence status (valid I-551) fe    | or the U.S.? *                    |                |
| O Yes                                                      |                                   |                |
| No                                                         |                                   |                |
| If Yes, please submit a copy of both sides of the card     |                                   |                |
| Country of legal permanent residence *                     |                                   |                |
| Mexico                                                     | ÷                                 |                |
| Permanent residence country                                |                                   |                |
| If you are not a U.S. citizen or permanent resident, do yo | ou have an application for perman | nent residence |
| (form I-485) pending with the U.S. Citizenship and Immig   | ration Services (USCIS)? *        |                |
| ⊖ Yes                                                      |                                   |                |
| No No                                                      |                                   |                |

Profile Pages -

No Not Applicable

If 'Yes,' submit a copy of your Notice of Action from the USCIS, form I-797C.

If you have an Individual Taxpayer Identification Number (ITIN) and do NOT have a Social Security Number filled in above, please enter it here. Otherwise, please leave blank

If you are not a U.S. citizen or permanent resident or have no application pending with the USCIS, did you live or will you have lived in Texas for 36 consecutive months leading up to high school graduation or completion of the GED? \*

O Yes O No

If 'Yes,' please submit a completed Affidavit of Intent to Become a Permanent Reside

If you are not a U.S. citizen or U.S. permanent resident, are you a foreign national here with a visa that makes you eligible to domicile for Texas residency purposes (see list of eligible visas) or are you a Refugee, Asylee, Parolee or here under Temporary Protective Status?

Previous 3 of 9 Next >

| None of the above      | \$ |
|------------------------|----|
| List of eligible visas |    |
| Your gender:           |    |
| ○ Female               |    |
| Male                   |    |
|                        |    |
| * Required Field       |    |
|                        |    |

### Country of Citizenship.

Permanent Card? Respond "No"

Reinstate the country of citizenship.

Respond "No," unless you have an active application for residency.

### Respond "Yes."

Note: We encourage you to respond to our ethnicity, race and gender questions.

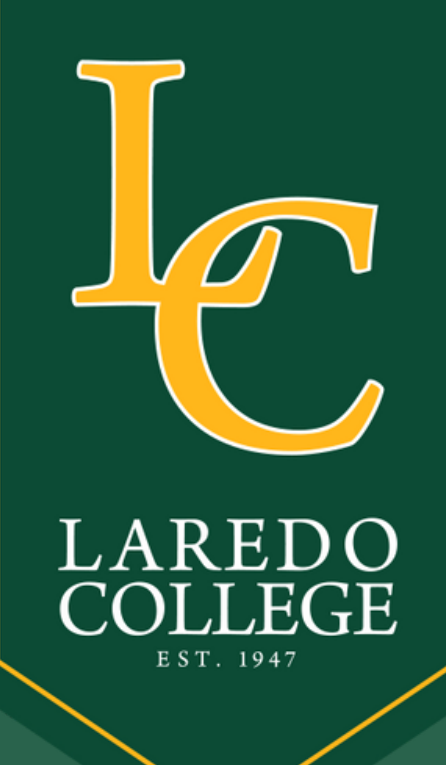

## ECTE SEUCENT Profile

### Edit Your ApplyTexas Profile

NOTE: This form will auto-save at five-minute intervals

**Continue filling** out all required fields and click "Save" and "Next."

| Pro                                                       | file Pages ▼   |
|-----------------------------------------------------------|----------------|
| Permanent Street Address *                                |                |
| 5500 S Zapata Hwy                                         |                |
| address only - do not enter your name                     |                |
| Permanent Street Address line 2                           |                |
| be sure to include your apartment number, if you have one | )              |
| Permanent Street Address Line 3                           |                |
|                                                           |                |
| Laredo                                                    |                |
| Permanent Address Country *                               |                |
| United States                                             | \$             |
| Permanent Address State *                                 |                |
| Texas                                                     |                |
| for U.S. addresses only                                   | Physical Ac    |
| Permanent Address Postal/Zip Code *                       | i nyoroar / to |
| 780468944                                                 | This is the    |
| Permanent Address Verification Status (Required)          | Address is     |
| This address has been verified                            | provinue r     |
| Click to Verify Address                                   | previous p     |
| Required Field                                            |                |
|                                                           |                |

Permanent & Physical Address: Do not forget to verify your Permanent Address.

### dress Information:

current street address where you reside. If your Physical the same as the Permanent Address you entered on the age, please leave these fields blank.

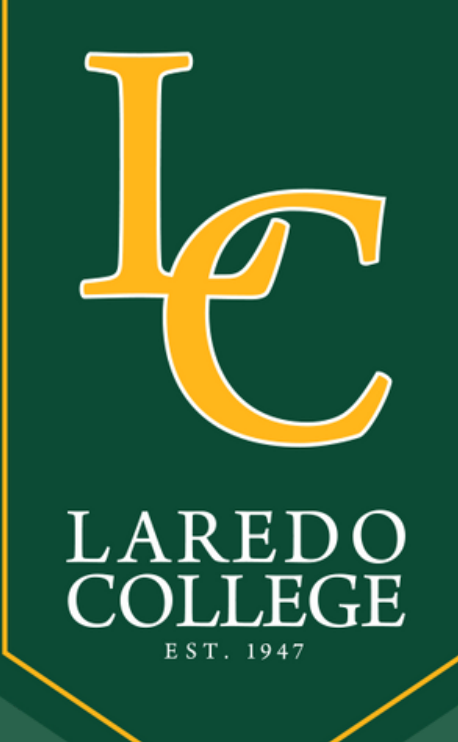

## EGELSEUGENT Profile

### Edit Your ApplyTexas Profile

NOTE: This form will auto-save at five-minute intervals

### Profile Pages

### Preferred Phone Number

### 9567215109

Numbers only, no dashes, dots, or parentheses, please. Please include your area code.

### International Preferred Phone Country Code

| None                                                                     | \$      |
|--------------------------------------------------------------------------|---------|
| International phone numbers ONLY. If you are in the US, do NOT enter you | ir area |

### Preferred Phone Type \*

Home

code here

۵

### Alternate Phone Number

Numbers only, no dashes, dots, or parentheses, please. Please include your area code.

### International Alternate Phone Country Code

None

٤

\$

International phone numbers ONLY. If you are in the US, do NOT enter your area code here

### Alternate Phone Type

Required Field

**Continue filling** out all required fields and click "Save" and "Next."

**Telephone Number Include all 10 digitis** on the preferred phone number. It is also suggested to include an alternate number for notifications.

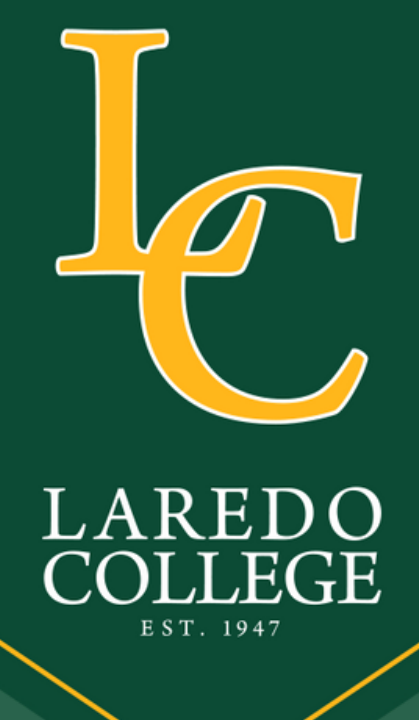

## ECTE Student Profile

### Edit Your ApplyTexas Profile

NOTE: This form will auto-save at five-minute intervals

Profile Pages -

٤

۵

### **Emergency Contact Title**

Emergency Contact Last Name \*

Palomino

### Emergency Contact First Name \*

Maximo

### Does your emergency contact have a phone? \*

| ۲ | Yes |  |
|---|-----|--|
| 0 | No  |  |

### Emergency Contact Phone Number \*

9567215109

Numbers only, no dashes, dots, or parentheses, please. Please include area code.

### International Phone Country Code

| None          |       |         |       |        |        |        |       |         |
|---------------|-------|---------|-------|--------|--------|--------|-------|---------|
| International | phone | numbers | ONLY. | If you | are in | the US | do NO | T enter |

vour area code here

### Emergency Contact Street Address

**Emergency Contact Street Address line 2** 

**Emergency Contact Address City** 

### Verify Address

| Emergency                  | t Address Country                                            |
|----------------------------|--------------------------------------------------------------|
|                            | \$                                                           |
| Emergency                  | t Address Postal/Zip Code                                    |
|                            |                                                              |
| Emergency Ad<br>Address ha | dress Verification Status (Required)<br>is not been verified |
| Click to Verify            | Address                                                      |
| Emerge Co                  | ntest Finan Address                                          |
|                            |                                                              |
| Emergency Co               | ntact Email Address confirmation                             |
|                            |                                                              |
| Required hou               |                                                              |
|                            |                                                              |
| C Save                     | <pre></pre>                                                  |
|                            |                                                              |

Emergency Contact Include your primary emergency contact's information for any alerts and important notifications.

## Edit Student Profile

### Edit Your ApplyTexas Profile

NOTE: This form will auto-save at five-minute intervals.

### Profile Pages -

### Your high school details:

Enter your high school/secondary school details on this page. Start by using our school search to find the school you graduated from or expect to graduate from. If you attended multiple high schools, you must click on the checkbox below to search for and enter additional high schools. If you are or were home-schooled, please type 'HOME SCHOOLED' in the search box and select either of the entries depending on whether you were home-schooled in Texas or not. You can also search by city by typing the city your high school is located in or adding it before your high school's name. If you never attended a high school/secondary school, type 'NEVER ATTENDED' and select the 'NEVER ATTENDED HIGH SCHOOL OR SECONDARY SCH' option.

### Search for your high school/secondary school: \*

To reset selected school details, type 'reset search' in the search box

Q Enter high school name or city

Your school: LYNDON B JOHNSON HIGH SCHOOL - LAREDO, TX ( US)

### Expected Graduation Date \*

05/31/2027

Enter your graduation date (MM/DD/YYYY).

### Previous High Schools

You have no saved previous high school.

### + Add previous high school

Do you have a GED or have you completed another high school equivalency program?

Previous 8 of 9 Next >

O Yes No

Answer yes only if GED completed in U.S

\* Required Field

Save

High School Completion Include your high school, expected graduation date, or **GED** completion date.

If your school is not listed, type the name and select "School Not Found."

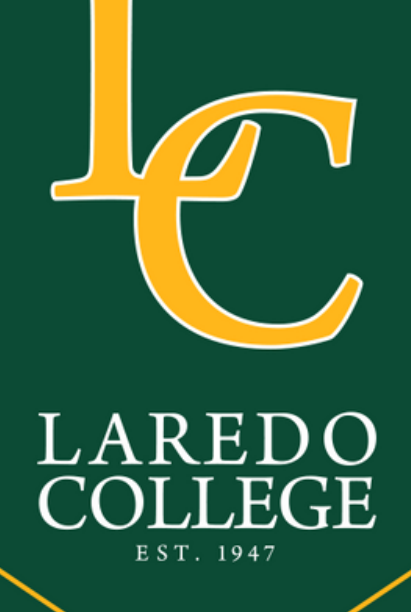

## EGTE STUGENT Profile

### Edit Your ApplyTexas Profile

NOTE: This form will auto-save at five-minute intervals.

### Profile Pages -

Have you ever taken any college courses? \*

- Yes
- No

Do you consent and agree that ApplyTexas and its partners (the Texas Higher Education Coordinating Board and AdmitHub) may communicate with you by email or text message (including SMS and MMS messages)? These messages may be about your account; provide information relevant to the college admissions process, scholarships and financial aid, and the college experience; or provide information and resources to help with finding a job. \*

- Yes
- O No

Message and data rates may apply. You can unsubscribe at any time. Privacy policy

Are you currently on academic suspension from the last college or university attended?

| <ul><li>Yes</li><li>No</li></ul> |                   |      |
|----------------------------------|-------------------|------|
| * Required Field                 | Done              |      |
| ■ Save                           | < Previous 9 of 9 | Done |

**Answer the three** questions accordingly, and click Done.

### **Congraduations!** You complete your profile. Now, begin your application in the next steps.

### **Profile Complete**

Great job! Your profile is complete, but you're not done yet. Click the OK button to pick some schools to apply to and start an application.

OK

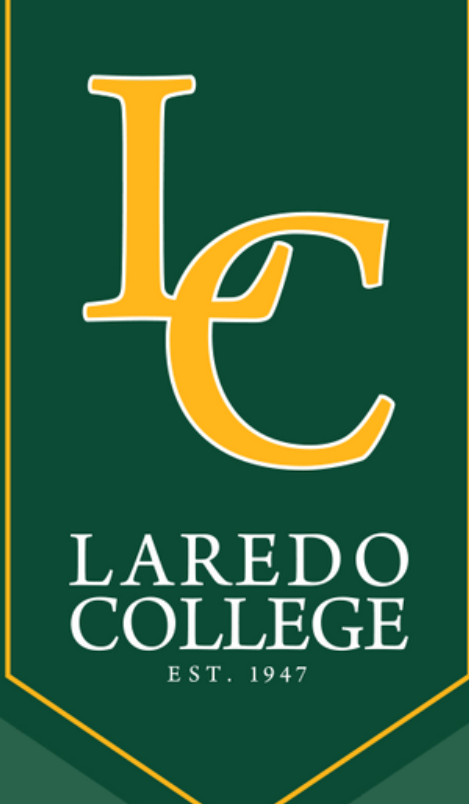

## Part B: Admission Apr

### Go to the main page, and click on Start/Edit Applications

### back admissions1975!

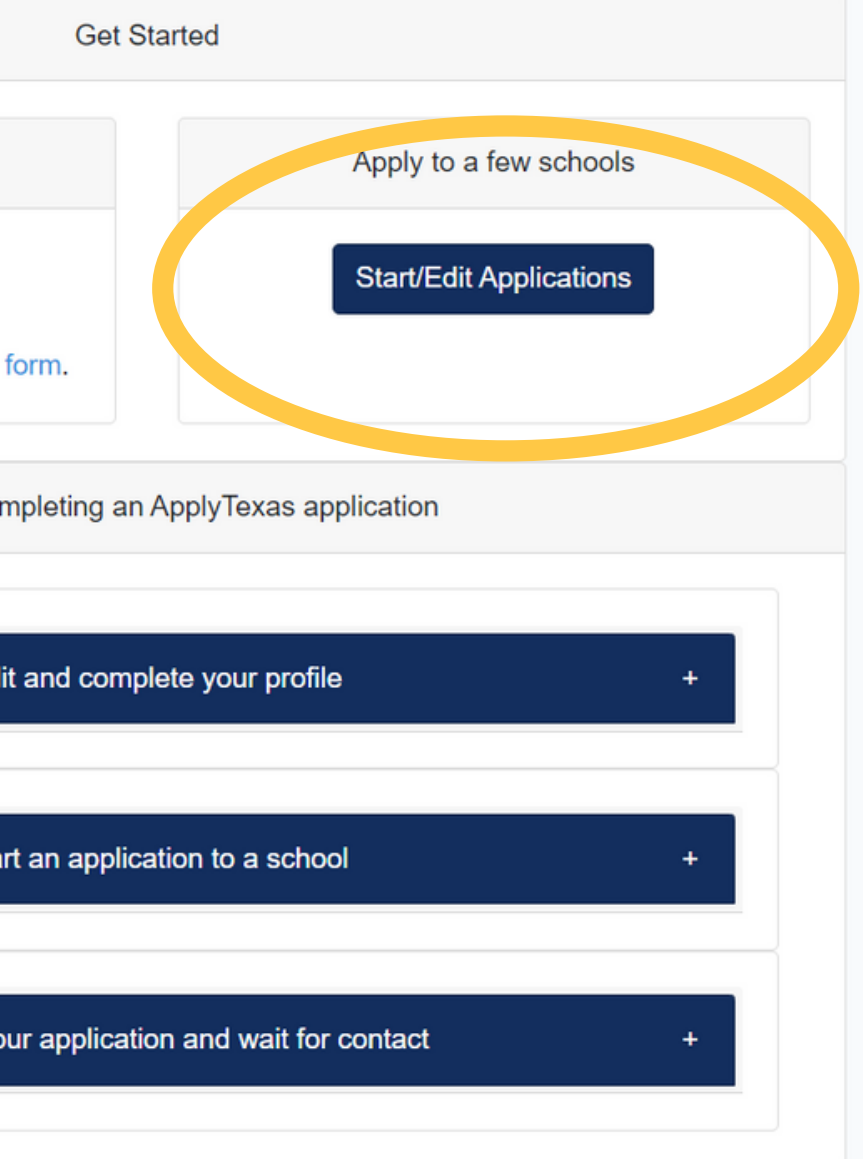

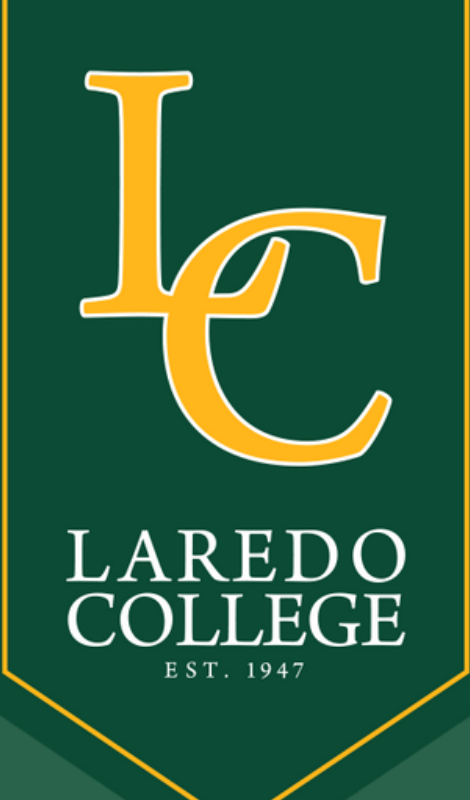

## Admission Application

### Click on Start New Application

You can create and submit applications for the Spring 2023, Summer 2023, Fall 2023, and Spring 2024 semesters for most institutions. Please note that individual institutions have different open dates/deadlines and may not have applications available for all these semesters.

### My Applications

Start a New Application

Instructions for this page

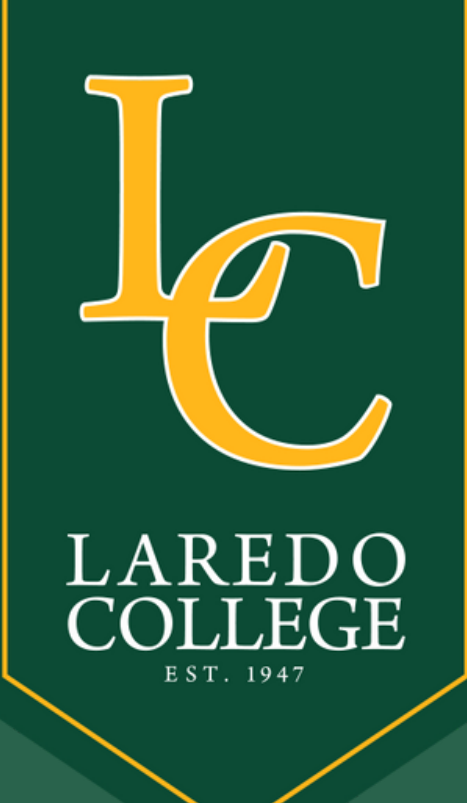

## Acmission Application

### Select "Two-year Community/Junior College"

Two-year Community/Junior College Four-year College/University and Graduate Schools

### Select the institution to which you would like to apply

Select target two year college - listed alphabetically

Would you like to apply to a two-year or four-year college/university?

\$

Select choices and start application

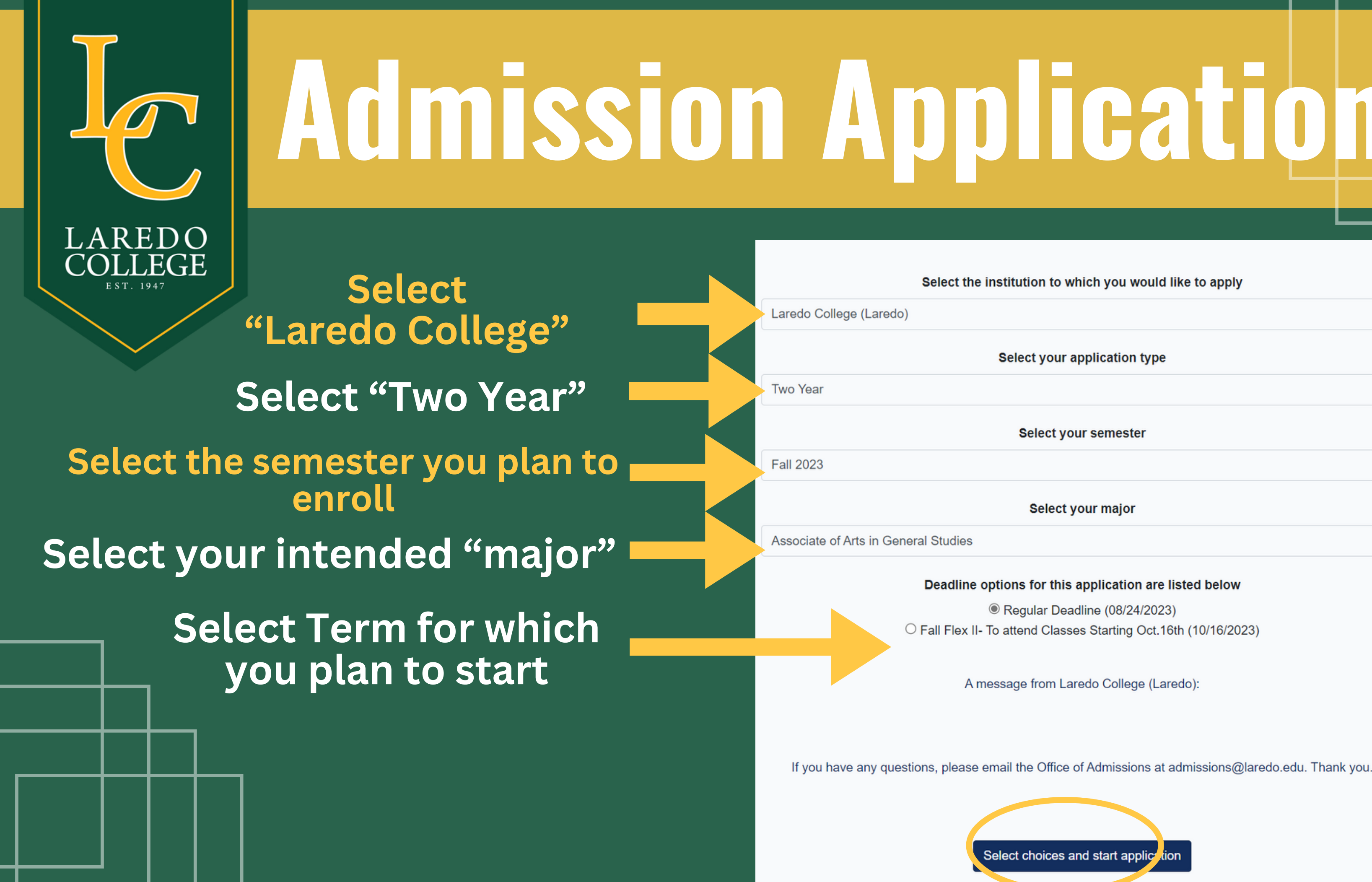

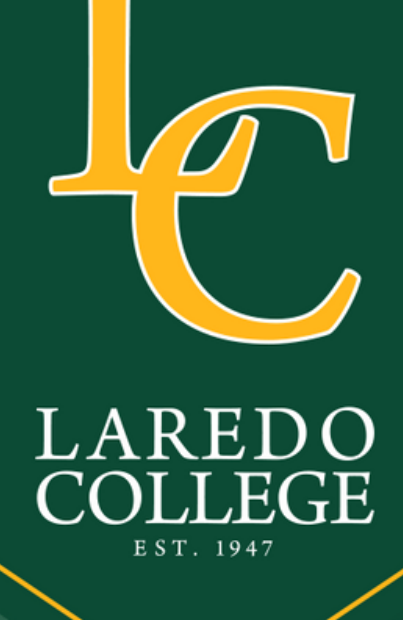

## **Admission Application**

### Laredo College

Fall 2023

Two Year (Associate of Arts in General Studies 🖋) Application ID: 2400530729 Status: Saved, in progress () Deadline: 08/24/2023 (Regular Deadline)

Admissions application

- ! Two Year questions (Page 1 of 4)
- ! Questions specific to Laredo College (Page 1 of 1)

The deadline has passed for this application

### Click "Two Year questions"

## Admission Application

At any time in your life were you placed in foster care or adopted from foster care in Texas? \*

YesNo

### Are you home-schooled?

| $\bigcirc$ | Yes |
|------------|-----|
| -          |     |

No

### Did you take a Tech Prep course or courses for college credit?

○ Yes● No

Please indicate on what basis you are seeking admission. Select the option that is most appropriate. Any/all of these may require additional documentation: \*

٥

\$

۵

٥

\$

College Transfer, Degree-seeking

### Please indicate the primary reason for attending classes at this college: \*

Earn Associate Degree (2 years)

Parent/Guardian 1's education level \*

High school diploma or GED

Please indicate the highest level completed of your parent's or legal guardian's educational background

Parent/Guardian 1's relationship to you \*

| Fa | ather | \$ |
|----|-------|----|
|----|-------|----|

### Parent/Guardian 2's education level \*

High school diploma or GED

Please indicate the highest level completed of your parent's or legal guardian's educational background

### Parent/Guardian 2's relationship to you \*

Mother

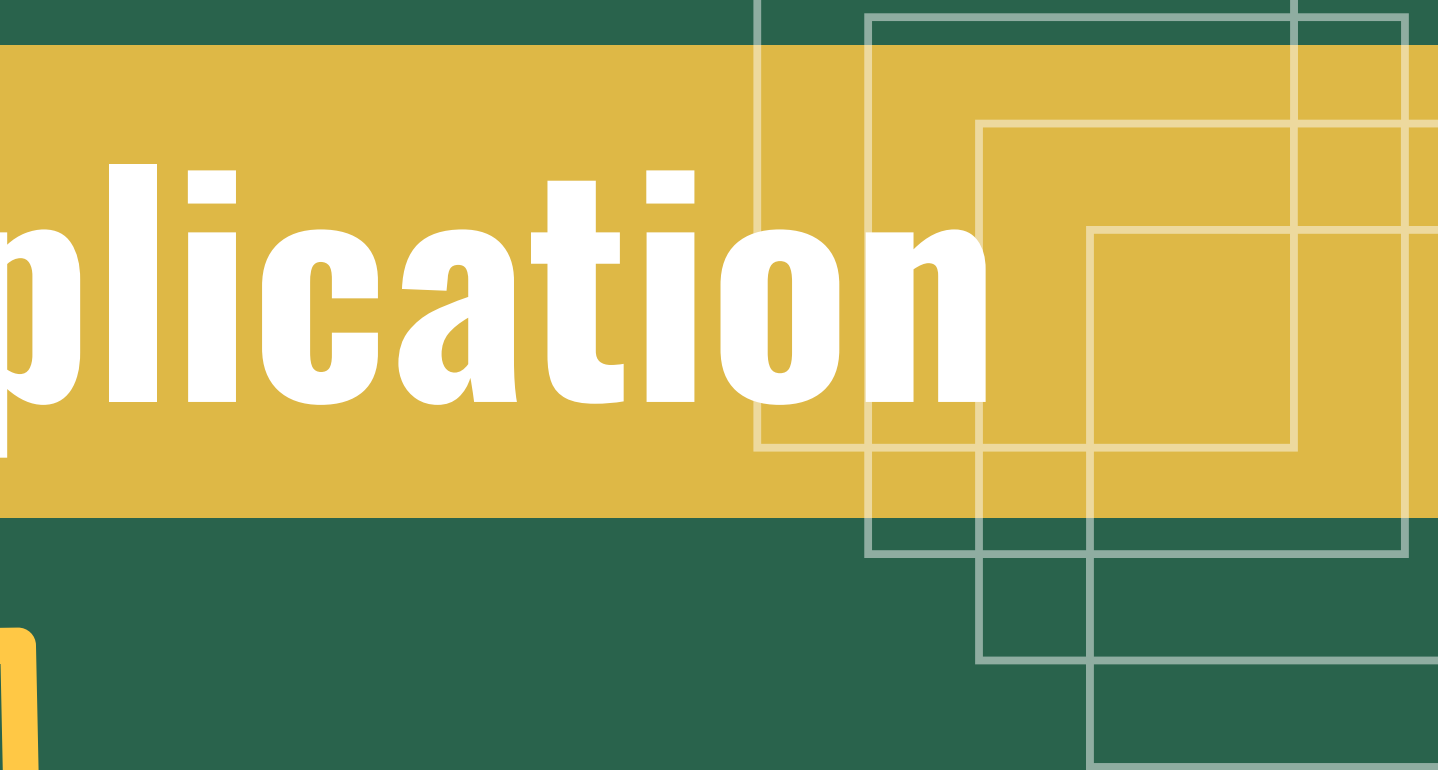

### Answer each question as it applies to you.

### Acmission Appleation **Texas Residency Information**

About this section: The college or university to which you are applying will use the information you provide in this section to determine your status for Texas residency eligibility. It is extremely important that you provide accurate information. If you believe you are eligible for Texas Residency and are claiming Texas residency, make sure to answer 'United States' to 'Of what country are you a resident?' and 'Texas' to 'Of what state are you a resident?'

### Of what country are you a resident?

| United States                       | \$ |
|-------------------------------------|----|
| Of what state are you a resident? * |    |

| + |
|---|
|   |

Did you live or will you have lived in Texas for 36 consecutive months leading up to high school graduation or completion of the GED? \*

Yes O No

When you begin the semester for which you are applying, will you have lived in Texas for the previous 12 months?

- Yes
- O No

During the 12 months prior to the term for which you are applying, did you attend a public college or university in Texas in a fall or spring term (excluding summer)?

| <ul><li>○ Yes</li><li>● No</li></ul> |               |               |  |
|--------------------------------------|---------------|---------------|--|
| Required Field                       |               |               |  |
| Save                                 | 1 of 4 Next > | <b>Delete</b> |  |

Complete the Texas **Residency questions** from the application, and click "next"

Select YES if you have attended other colleges or universities in the past. It is **REQUIRED**.

## Acmission Application

# You may skip the following three sections on the application:

### Extracurricular section not required

This school does not ask applicants to fill out this section. In order to complete this section, please click the 'Save' button before proceeding to the next page. **Community/Volunteer Service section not required** 

### This school does not ask applicants to fill out this section. In order to complete this section, please click the 'Save' button before proceeding to the next page.

### Talents, Awards, Honors section not required

This school does not ask applicants to fill out this section. In order to complete this section, please click the 'Save' and 'Done' buttons.

### Click "Done" after this section

## Admission Application

### Laredo College

Fall 2023

Two Year (Associate of Arts in General Studies 🔗) Application ID: 2400530729 Status: Saved, in progress () Deadline: 08/24/2023 (Regular Deadline)

Admissions application

- ! Two Year questions (Page 1 of 4)
- ! Questions specific to Laredo College (Page 1 of 1)

The deadline has passed for this application

### "Two Year Questions" section is complete

Next, click "Questions specific to Laredo College"

## Acmssion Appleation

Complete all custom questions required on this section of the application. Click "Done" after completion of questionnaire.

### Dual Credit

number below

### Reverse Transfer

an Associate's Degree

O Yes O No

### Number in Household

How many people including yourself li

### Family Income \*

Please indicate your family's gross inc

### Student Visa

If you are not a U.S. or permanent resident, are you applying for or currently have a student visa (F-1)?

O Yes O No

### **TSI Authorization**

A Texas public institution has the ability to access student score reports from across all Texas public institutions education and school districts. This access is critical to the enrollment process. Do you grant Laredo College pe access your TSI score reports on your behalf?

O Yes O No

If you answered yes to dual credit courses or concurrent enrollment while in High School, please provide your HIGH SCHOOL ID

I allow my transcript to be shared with the Texas Community College(s) and Universities for considering eligibility for awarding of

| ve in your household?                       |
|---------------------------------------------|
| \$                                          |
| ome. Include both taxed and untaxed income: |
| \$                                          |

### Special Population \*

Please select all that apply to your life.

AUTHORIZATION FOR THE RELEASE OF TSI ASSESSMENT SCORES

- Have a disability.
- Have financial difficulties.
- Single parent.
- Single pregnant woman.
- Unemployed
- Homeless.
- Foster Youth.
- Active Duty Military Parent.

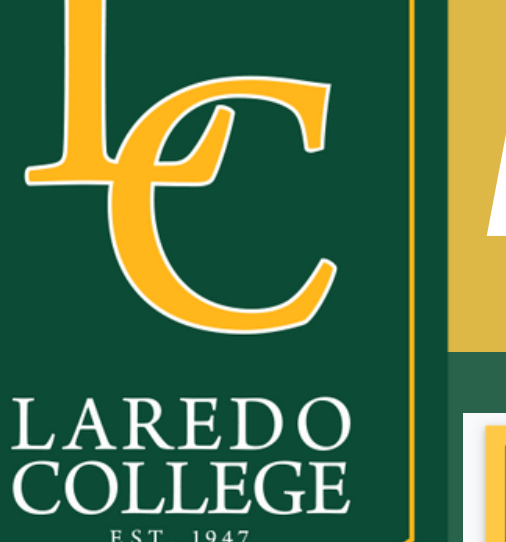

## Application Submission

### Laredo College

Fall 2023

Two Year (Associate of Arts in General Studies 🖉) Application ID: 2400530729 Status: Saved, in progress (09/19/2023 11:54PM) Deadline: 10/16/2023 (Fall Flex II- To attend Classes Starting Oct.16th )

Admissions application

Two Year questions (Page 4 of 4)

✓ Questions specific to Laredo College (Page 1 of 1)

Submit this application

### **Click** "Submit the Application"

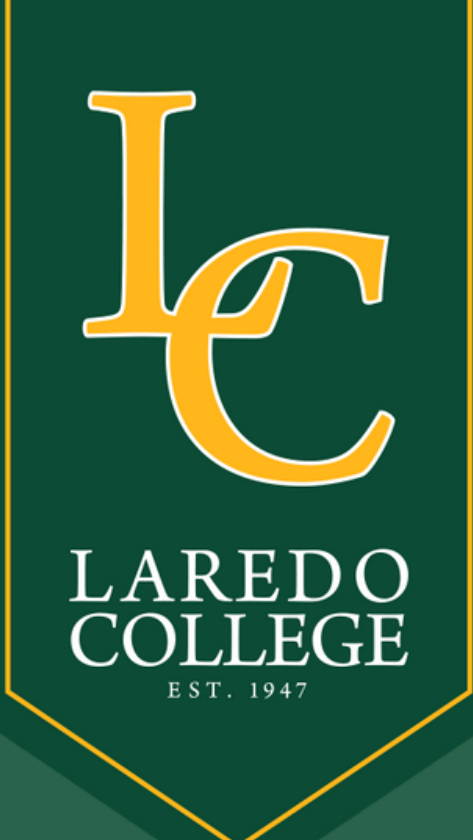

## Application Certification

### **Certify each statement** and click "Submit"

certury methane read and understand the New Requirements and Important Information about Bacterial Meningitis'\* I certify that have read and understand the New Requirements and Important Information about Bacterial Meningitis

If my application is accepted, I agree to abide by the policies, rules and regulations at any college to which I am admitted. I authorize the college to verify the information I have provided. I certify that the information I have provided is complete and correct and I understand that the submission of false information is grounds for rejection of my application, withdrawal of any offer of acceptance, cancellation of enrollment and/or appropriate disciplinary action. I understand that officials of my college will use the information submitted on this form to determine my status for inveligibility. I authorize the college to electronically access my records regarding the Texas Success Initiative. I agree to notify the proper officials of the institution of any changes in the information provided.

I certify that I have read and understand

O Yes O No

Financial Aid Information

You must apply for financial aid separately. You can apply for financial aid online. Contact the institution's financial aid office directly for more information

Non-discrimination clause

Admission to any of the Texas institutions of higher education and any of their sponsored programs is open to qualified individuals regardless of race, color, gender, sexual orientation, creed, age, national origin or disability.

equired Fi

B Submit

Notification of Rights under Texas Law: Information collected about you through this application may be held by any institution of higher education to which you apply. Apply Texas complies with the Family Educational Rights and Privacy Act ("FERPA") administered by the U.S. Department of Education. FERPA protects students' personal identifiable information (PII) and prohibits the release of education records without students' permission or consent, except for explicit circumstances in which disclosure is permitted by law. With few exceptions, you are entitled on your request to be informed about the collected information. Under Sections 552.021 and 552.023 of the Texas Government Code, you are entitled to receive and review the information. Under section 559.004 of the Texas Government Code, you are entitled to correct information held by an institution that is incorrect. You may correct information held by any institution to which you apply by contacting the institution. The information that is collected about you will be retained and maintained as required by Texas records retention laws (Section 441.180 et seg. of the Texas Government Code) and rules. Different types of information are kept for different periods of time. \*

I certify that, have read and understand

The Texas Histor Education Coordinating Board (THECB), or its authorized representative(s), has permission to contact you regarding your ApplyTexas application and/or regarding related educational outreach purposes (including, for example, to make you aware of financial aid opportunities) using any of the contact information for communication methods (email, mail, phone, mobile, text message, social media, or automated telephone dialing equipment). Your

information will not be sold for commercial purposes. Do you consent?

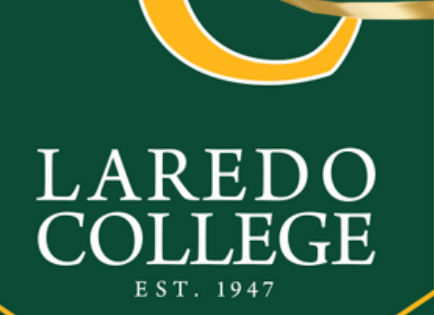

### You have completed your . admissions application at Laredo College.

Gongratulations

Laredo College is an equal access, equal opportunity organization. Learn more at https://www.laredo.edu/title-ix.

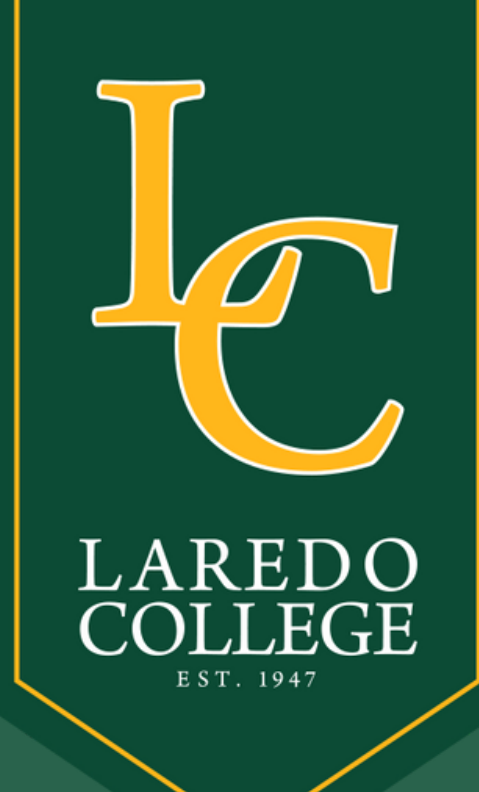

# What's Next?

- Allow 24 to 48 hours for the Office of Admissions to process your application.
- Look for an electronic notification and a missing information letter indicating additional documents required for admissions.
- Submit your financial aid application for funding resources.
- Visit Laredo College and learn more about our available services to you.

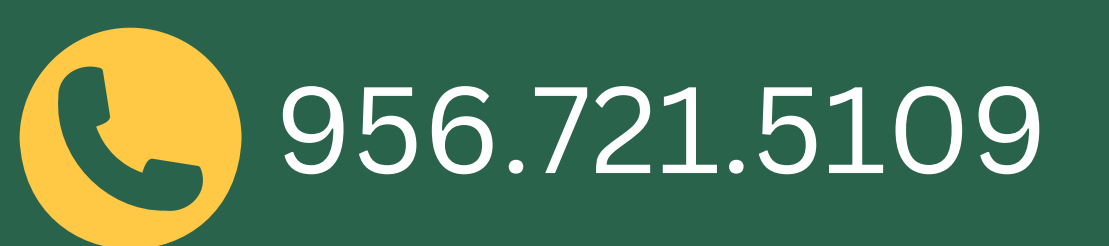

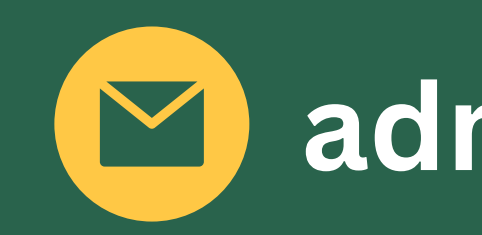

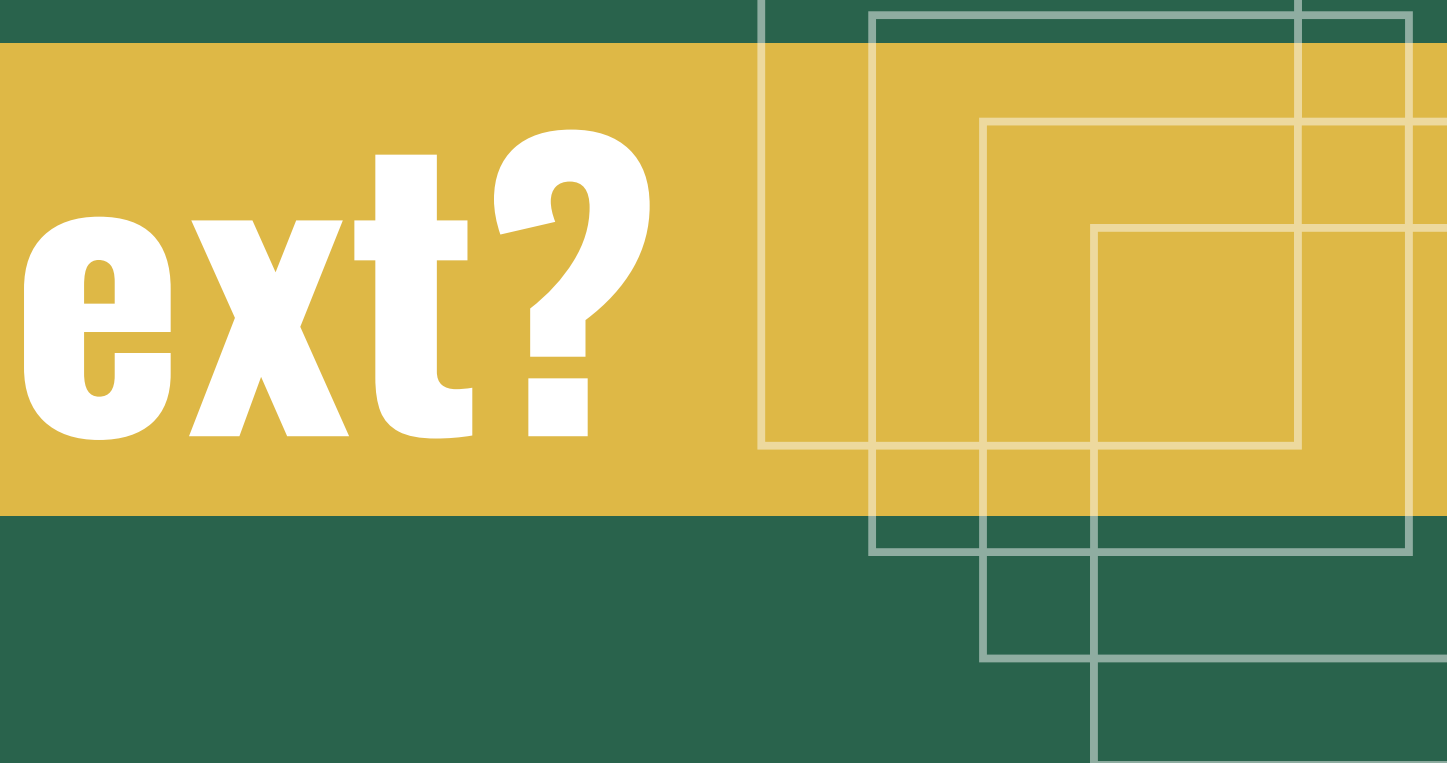

s to process your application. information letter indicating

g resources. vailable services to you.

admissions@laredo.edu